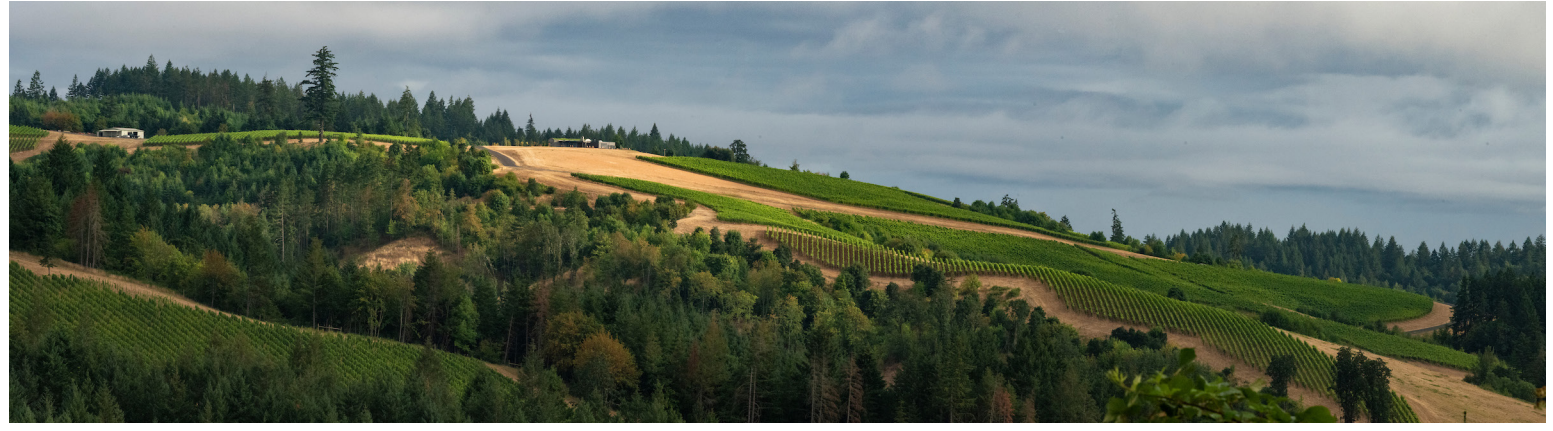

## FAIRSING VINEYARD WINE CLUB

## TO UPDATE MEMBERSHIP ACCOUNT

Log in using the membership's primary email address

| SHOPPING SUMM                           |
|-----------------------------------------|
|                                         |
| There are current<br>no items in your c |
| SHOP NOW                                |
|                                         |
| NUY 12 BOTTLES A                        |
| RECEIVE A 10% CP<br>DISCOUNT.           |
|                                         |

## Review billing and shipping details

| Y ACCOUN     | T - BILLING & SHIPPING                            |        |                  | Sign Ou |
|--------------|---------------------------------------------------|--------|------------------|---------|
| BILLING A    | DDRESS                                            |        | SHIPPING ADDRESS |         |
| Name         | Doyle McNally TEST ACCOUNT                        | change | Name             | change  |
| Company      | Fairsing Vineyard                                 |        | Company          |         |
| Address      | 21455 NE Burkett Hill Rd<br>Yamhill, OR 97148, US |        | Address          |         |
| Phone        | 540-560-8266                                      |        | Phone            |         |
| Phone 2      |                                                   |        | Phone 2          |         |
| Fax          |                                                   |        | Fax              |         |
| Email        | info@fairsingvineyard.com                         |        | Email            |         |
| Birthdate    |                                                   |        | Birthdate        |         |
| For Custome  | r Service, please contact us at:                  |        | Change Password  |         |
| info@fairsin | gvinevard.com                                     |        |                  |         |

Click "View/Edit" for membership details

| WINE CLUB MEM  | VINE CLUB MEMBERSHIP |                |           |  |  |  |
|----------------|----------------------|----------------|-----------|--|--|--|
| Wine Club      | Delivery Method      | Payment Method |           |  |  |  |
| Labyrinth Club | Pickup               | Card on File   | VIEW/EDIT |  |  |  |

Update credit card on file, expiration date, etc.

| Click Update to update<br>your account. | your card number or expiration date. Only | r use Add New Card On File if yo | u want an additional card on |
|-----------------------------------------|-------------------------------------------|----------------------------------|------------------------------|
| Card                                    | Name On Card                              | Exp Date                         |                              |
| diam research                           |                                           | 01/2025                          |                              |

Review and confirm shipping address for allocation (if applicable) and click "Save Changes & Close"

|                                    | Member Since: 03/12/2018                 |  |
|------------------------------------|------------------------------------------|--|
| Delivery Method                    |                                          |  |
| 21455 NE BURKETT HILL RD,          | YAMHILL, O. <del>x</del>                 |  |
| Preferred Payment Method           |                                          |  |
| Select                             | •                                        |  |
| o you want to use this shipping me | chod for your pending wine club release? |  |

## CUSTOMIZE YOUR ALLOCATION

Once logged into your membership account, scroll to "Wine Club Membership" and click "Edit Pending Release"

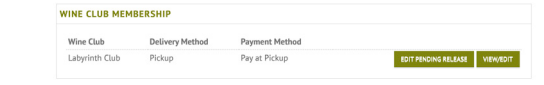

The pending release is pre-populated with wines for a standard allocation. Customize your allocation by toggling bottle quantities (left column)

Tip: Increase or add bottles before subtracting selections.

|          |        | LABYRINTH CL                                            | UB SHIPMENT: FALL 2023 |                    |                |
|----------|--------|---------------------------------------------------------|------------------------|--------------------|----------------|
| Products |        |                                                         |                        |                    |                |
| 2ty      |        | Product                                                 | Required               | Price              | Extended Price |
| 1        | ~      | 2019 Dardis Pinot noir<br>SKU: 88882143-0338<br>wine    | No                     | \$65.00<br>\$55.25 | \$55.25        |
| 1        | $\sim$ | 2018 Dandis Pinot noir<br>SKU: 08682143-0312<br>wine    | No                     | \$62.00<br>\$52.70 | \$52.70        |
| 2        | $\sim$ | 2021 Fairsing Pinot noir<br>SKU: 05882143-0394<br>Wite  | No                     | \$46.00<br>\$39.10 | \$78.20        |
| 1        | $\sim$ | 2018 Fairsing Pinot noir<br>SKU: 00562143-0011<br>wire  | No                     | 546.00<br>\$39.10  | \$39.10        |
| 1        | $\sim$ | 2016 Sullivan Pinot noir<br>SKU: 88882143-0242<br>wine  | No                     | \$72.00<br>\$61.20 | \$61.20        |
| 0        | ×      | 2019 Fairsing Pinot noir<br>Sktu: 88882143-0339<br>wite | No                     | \$46.00            | \$0.00         |
| 0        | ~      | 2019 Fairsing Chardonnay<br>SKU: 88882143-0344          | No                     | \$42.00            | \$0.00         |
| 0        | ~      | 2018 Fáinne Pinot noir<br>SKU: 88882143-0309<br>Wite    | No                     | \$105.00           | \$0.00         |
| 0        | $\sim$ | 2017 Fáinne Pinot noir<br>SKU: 08882143-0269<br>Wite    | No                     | \$105.00           | \$0.00         |
| 0        | $\sim$ | 2021 Fairsing Chardonnay                                | No                     | \$46.00            | \$0.0          |

Scroll to bottom of screen and click "Update Order"

UPDATE ORDER CLOSE

Connect with us: Wine Club and Fulfillment - 503.662.5930 Tasting Room - 503.560.8266 wineclub@fairsingvineyard.com